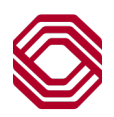

## Exchange

## User Administration – General Navigation

This Quick Reference Guide will assist you, as Exchange administrators in providing general navigation of Exchange User Administration and what you can see. User Administration also allows you to create and modify company users as well as assign detailed permissions and functionality.

**Note:** Please be sure to review the individual guides for Business Bill Payment, ACHAlert Positive Pay and/or Payments and Reporting for permission instructions specific to those services.

To create or modify a User, from the Administration menu, select "User Administration".

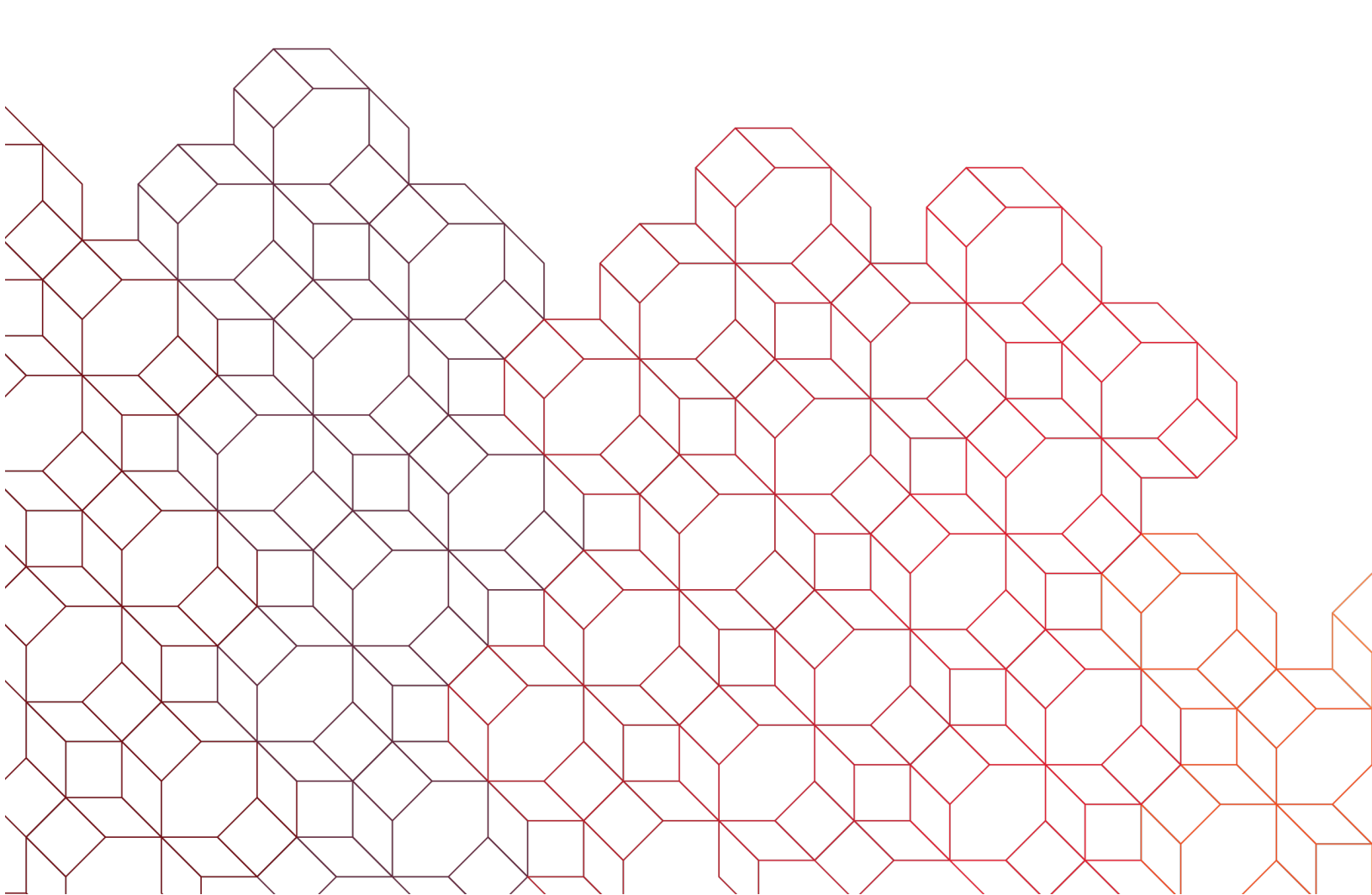

The User Administration landing page displays all users setup under your company.

- You can view current user permissions by clicking the arrow to the right of the user information.
- You may also search for a user by Username, Name or Email.
- To create a user, click the "Add a new user" link. **Note:** Copy user is also an available function.

Home / User Administration

## User Administration

| Find | а | User |  |
|------|---|------|--|
|------|---|------|--|

| You can search based on the user's information. |             |                         |               |        | + Add a new t | user |
|-------------------------------------------------|-------------|-------------------------|---------------|--------|---------------|------|
| Username                                        | Username    | Name                    | UserType      | Email  |               |      |
|                                                 | CC1ADMIN4   | CC1ADMIN4 CC1ADMIN41    | COMPANY_ADMIN | a8i0c4 | .com          | >    |
| Name                                            | C2C1ADMIN10 | C2C1ADMIN10 C2C1ADMIN10 | COMPANY_ADMIN | a8i0c4 | .com          | >    |
| Email                                           | CC1ADMIN2   | CC1ADMIN2 CC1ADMIN2     | COMPANY_ADMIN | a8i0c4 | .com          | >    |
|                                                 | CC1ADMIN3   | CC1ADMIN3 CC1ADMIN3     | COMPANY_ADMIN | a8i0c4 | .com          | >    |
|                                                 | CC1ADMIN10  | CC1ADMIN10 CC1ADMIN10   | COMPANY_ADMIN | a8i0c4 | .com          | >    |
|                                                 | CC1ADMIN1   | CC1ADMIN1 CC1ADMIN1     | COMPANY_ADMIN | a8i0c4 | .com          | >    |
|                                                 | C2C1USER9   | C2C1USER9 C2C1USER9     | COMPANY_USER  | a8i0c4 | .com          | >    |

| TMMSally A                                                     |                                                  | Under the User Summary, the user's name is displayed.<br>Beneath the user's name is their contact information, as<br>well as their username and the customer code.                                          |                                                                                                   |          | 🗹 Edit User Info     |
|----------------------------------------------------------------|--------------------------------------------------|----------------------------------------------------------------------------------------------------|---------------------------------------------------------------------------------------------------|----------|----------------------|
| Customer Name<br>CorpCust005<br>Custcode<br><b>CORPCUST005</b> | Phone<br>5555555555<br>User type<br>Company User | Username<br>TMMSally1                                                                                                    | Email<br>email@email.com                                                                          |          |                      |
| Security ••• User activati Products and Services               | on pending first login                           | "Security" displays the status<br>the user is in. If the area to the<br>right of the ellipsis is blank, the<br>user is active.                                                                              |                                                                                                   | 🗹 Edit p | roducts and services |
| Exchange Platform Lending                                      |                                                  |                                                                                                    |                                                                                                   |          | ×<br>×               |
| Treasury Wealth View products and services >                   |                                                  | "Products and Services" section lists a<br>products in Exchange and are groupe<br>These are not necessarily the ones yo<br>elected. To see which ones the user<br>click the arrow to the far right to expan | all the available<br>ed into categories.<br>our company has<br>has permission to,<br>not the list |          | ~<br>~               |

| Products and Services                | G Edit products and services                                                                       |            |  |  |  |
|--------------------------------------|----------------------------------------------------------------------------------------------------|------------|--|--|--|
| Exchange Platform                    | ~                                                                                                  |            |  |  |  |
| Lending                              | ~                                                                                                  |            |  |  |  |
| Treasury                             | ^                                                                                                  |            |  |  |  |
| ACH Positive Pay: Disabled           |                                                                                                    |            |  |  |  |
| ITMS RCC Pro: Disabled               | When a product is expanded, a list of services is displayed. If the user has permissions, "Active" |            |  |  |  |
| Payments & Reporting: Active         | is indicated. If not, it will say                                                                  | Disabled . |  |  |  |
| Positive Pay Item Research: Disabled |                                                                                                    |            |  |  |  |
| TradeAdvance: Active                 |                                                                                                    |            |  |  |  |
| Statements: Active                   |                                                                                                    |            |  |  |  |
| Wealth                               | ~                                                                                                  |            |  |  |  |

| Products and Services        | Z Edit produc                                           | ets and services |
|------------------------------|---------------------------------------------------------|------------------|
| Exchange Platform            |                                                         | ~                |
| Lending                      |                                                         | ~                |
| Treasury                     |                                                         | ~                |
| Wealth                       | If you would like to view the user's individual service | ~                |
| View products and services > | permissions, click "View products and services" link.   |                  |

After clicking "View products and services" from the prior screen, you are brought the Setup a user screen. Permissions cannot be altered here, although it does give the appearance.

The list here only provides those products for which your company has chosen, not necessarily what the user is permissioned.

Г

| Setup a user                                                                       | <ul> <li>Click the arrow to the right of each product, which will display list of services for that product.</li> <li>If the slider next to the service is blue, the user has permissio Greyed out, they do not have access.</li> <li>Click arrow next to the service to review detailed permissions</li> </ul> |  |  |  |
|------------------------------------------------------------------------------------|----------------------------------------------------------------------------------------------------|--|--|--|
| View their purchased products<br>Select the user's purchased products and services | <ul> <li>that service.</li> <li>Be sure to review any notes identified next to services listed for additional instructions.</li> <li>Please visit the individual service User Administration Guides for details related to specific permissions.</li> </ul>                                                     |  |  |  |
| Exchange Platform                                                                  |                                                                                                    |  |  |  |
| Alerts Additional configurations located under payments and reporting              | - if applicable                                                                                                    |  |  |  |
| Treasury                                                                           | ^                                                                                                    |  |  |  |
| Payments & Reporting Expand product section in order to man                        | ke changes to this product on the following screen Expand Payments & Reporting                                                                                                    |  |  |  |
| Statements                                                                         | Expand Statements 🗸                                                                                                    |  |  |  |
| TradeAdvance                                                                       | Expand TradeAdvance 🗸                                                                                                    |  |  |  |